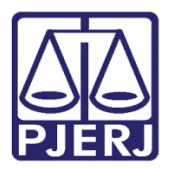

Dica de Sistema

# Processo com Sigilo – Segredo de Justiça

PROJUDI - Magistrado

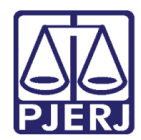

# SUMÁRIO

| 1. | Introdução                                        | . 3 |
|----|---------------------------------------------------|-----|
| 2. | Acesso e Permissão                                | . 4 |
| 3. | Classificar Processo como Segredo de Justiça      | . 4 |
| 4. | Conceder Acesso ao Processo em Segredo de Justiça | . 5 |
| 5. | Usuário Sem Permissão                             | . 9 |
| 6. | Histórico de Versões                              | 10  |

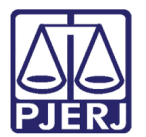

# Classificar Processo em Segredo de Justiça

# 1. Introdução

Dica para auxiliar os usuários a realizarem a alteração do Nível de Sigilo para Segredo de Justiça, e cadastrar os perfis que terão permissão para acessar os processos em Segredo de Justiça.

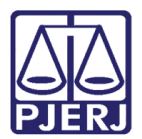

### 2. Acesso e Permissão

Somente o Juiz Titular da VEP terá permissão para acessar um processo que está classificado como Segredo de Justiça, caso nenhum outro usuário tenha o acesso liberado.

#### 3. Classificar Processo como Segredo de Justiça

Exclusivamente o Juiz titular da VEP terá permissão para alterar o sigilo do processo para Segredo de Justiça.

Ao entrar em um determinado processo, na descrição Nível de Sigilo, clique no sigilo atual para alterar.

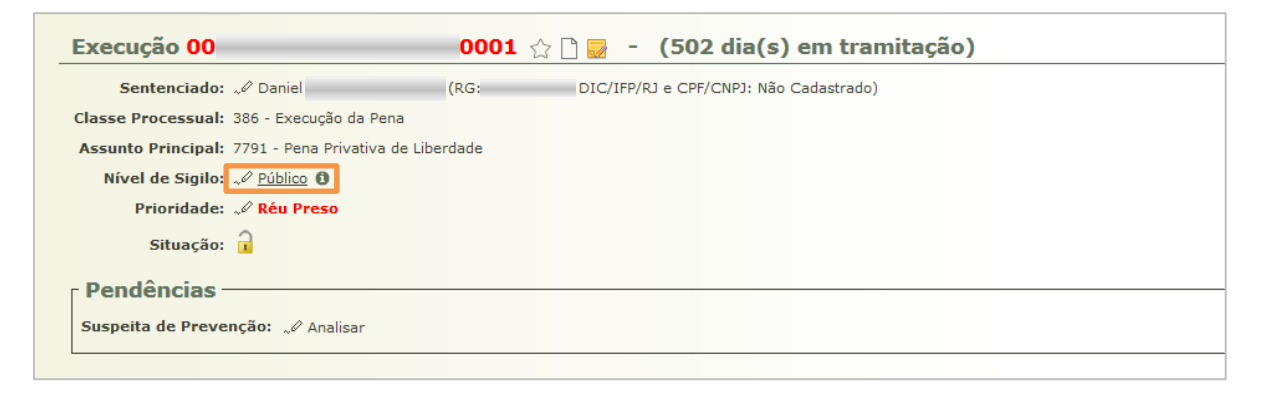

Figura 1 – Tela do Processo

No final da página, na parte de Nível de Sigilo selecione a opção 'Segredo de Justiça' e em seguida clique no botão Salvar.

| ível de Sigilo        |                        |                                                                                                    |
|-----------------------|------------------------|----------------------------------------------------------------------------------------------------|
|                       | * Informações obrigató | rias de la companya de la companya de la companya de la companya de la companya de la companya de la companya d |
| * Nível de Sigilo:    | Público 🗨              | 0                                                                                                    |
| Permissões de Acesso: | Público                |                                                                                                    |
|                       | Sigilo Médio           | Nome                                                                                                    |
|                       | Segredo de Justiça     | iontrado                                                                                                    |
|                       |                        | Adicionar Permissão Remover Permissão                                                                           |
|                       |                        | Salvar Voltar                                                                                                   |

Figura 2 – Tela de alteração do sigilo

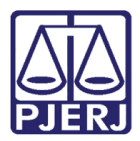

Após a alteração, no Nível de Sigilo constará em negrito a descrição 'Segredo de Justiça'.

| Execução <mark>00</mark>                                | .0001 🏫 🗋 🛃 - (1238 dia(s) em tramitação)  |
|---------------------------------------------------------|--------------------------------------------|
| Sentenciado: "& Rodrigo                                 | RG: DIC/IFP/RJ e CPF/CNPJ: 073.025.947-16) |
| Classe Processual: 386 - Execução da Pena               |                                            |
| Assunto Principal: 7791 - Pena Privativa d              | e Liberdade                                |
| Nível de Sigilo: 🦨 <u>Segredo de Justi</u> ç            |                                            |
| Prioridade: 🥪 Réu Preso                                 |                                            |
| Situação: 🔒                                             |                                            |
| Pendências<br>Intimações: Analisar Decurso de Prazo par | ra: Rodrigo                                |
|                                                         |                                            |

Figura 3 – Tela do processo-Nível de Sigilo

#### 4. Conceder Acesso ao Processo em Segredo de Justiça

Após transformar o processo em Segredo de Justiça, somente o Juiz Titular conseguirá visualizá-lo, porém é possível que ele conceda acesso a outros usuários.

Ao se logar no perfil do Magistrado titular da VEP, e abrir o processo em Segredo de Justiça, o mesmo terá permissão exclusiva para conceder o acesso ao processo.

xecução 00 0001 🏠 🗋 👼 - (1238 dia(s) em tramitação)

No Nível de Sigilo, clique em cima da descrição 'Segredo de Justica'.

| Execução 00           |                             | 0001  | ☆ 🗋 🛃     | -     | (1238 dia(s) em tramitação) |
|-----------------------|-----------------------------|-------|-----------|-------|-----------------------------|
| Sentenciado: "        | Rodrigo (RG                 | :     | DIC/IFP/R | U e C | e CPF/CNPJ: 073.025.947-16) |
| Classe Processual: 38 | 6 - Execução da Pena        |       |           |       |                             |
| Assunto Principal: 77 | 91 - Pena Privativa de Libe | dade  |           |       |                             |
| Nível de Sigilo: 🔎    | Segredo de Justiça 🏾 🛈      |       |           |       |                             |
| Prioridade: 🤍         | Réu Preso                   |       |           |       |                             |
| Situação: 🔒           |                             |       |           |       |                             |
| Pendências —          |                             |       |           |       |                             |
| Intimações: Analisar  | Decurso de Prazo para: Ro   | drigo | _         |       |                             |
|                       |                             |       |           |       |                             |

Figura 4 – Tela do processo – Nível de Sigilo

Abrirá a tela com os usuários cadastrados para visualização do processo (a mesma tela utilizada para alterar o nível de sigilo). Clique no botão **Adicionar Permissão**.

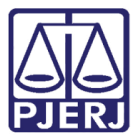

PODER JUDICIÁRIO ESTADO DO RIO DE JANEIRO Diretoria Geral de Tecnologia da Informação

Departamento de Suporte e Atendimento

| Nível de Sigilo<br>* Nível de Sigilo: | * Informações obrigatórias<br>Segredo de Justiça → ① |       |         |                                       |
|---------------------------------------|------------------------------------------------------|-------|---------|---------------------------------------|
| Permissões de Acesso:                 | Perfil                                               | Login |         | Nome                                  |
|                                       | Analista Judiciário                                  |       | Simone  |                                       |
|                                       | Consulta ao 1º Grau                                  |       | RAFAEL  |                                       |
|                                       | Magistrado                                           |       | Rafael  |                                       |
|                                       | Parte                                                |       | Rodrigo |                                       |
|                                       |                                                      |       |         | Adicionar Permissão Remover Permissão |
|                                       |                                                      |       |         | Salvar Voltar                         |

Figura 5 – Tela de Alteração

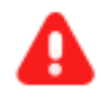

**ATENÇÃO:** O Juiz Titular da VEP deverá conceder o próprio acesso ao processo, inserindo seu usuário na lista de permissões.

Na tela de seleção de permissão, selecione o **Perfil**, para o qual deseja conceder acesso ao processo.

|    |             |                               |                               |            |            | 🗖 Maximizar 🗙 Fechar |  |
|----|-------------|-------------------------------|-------------------------------|------------|------------|----------------------|--|
| Â, |             |                               |                               |            |            |                      |  |
| _  | Seleção     | o de Permissão de Acesso      |                               |            |            |                      |  |
|    |             | * Informações obrigatórias    |                               |            |            |                      |  |
|    | * Perfil:   | CLIQUE AQUI PARA SELECIONAR 💌 |                               |            |            |                      |  |
|    | Nome:       | CLIQUE AQUI PARA SELECIONAR   |                               |            |            |                      |  |
|    |             | Analista Judiciário           |                               |            |            | Pesquisar            |  |
|    | Login       | Assessor de Magistrado        | Nomo                          | <u>`</u>   |            |                      |  |
|    | Nenhum      | Assessor de Promotor          | Nome 4                        | <u> </u>   |            |                      |  |
|    |             | Distribuidor                  | opar" para voltar para a tola | principal  |            |                      |  |
|    | Selecione c | Estagiário                    | onar para voltar para a tela  | principal. |            |                      |  |
|    |             | Magistrado                    |                               |            | Selecionar | Cancelar             |  |
|    |             | Parte                         |                               |            |            |                      |  |
|    |             | Promotor de Justiça           |                               |            |            |                      |  |
|    |             | Técnico Judiciário            |                               |            |            |                      |  |
|    |             |                               |                               |            |            |                      |  |

Figura 6 – Tela de selecionar perfil para permissão

Em seguida, se souber o nome do usuário, digite para facilitar a pesquisa, ou clique direto em **Pesquisar**.

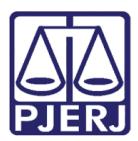

#### PODER JUDICIÁRIO ESTADO DO RIO DE JANEIRO Diretoria Geral de Tecnologia da Informação

Departamento de Suporte e Atendimento

| Seleçã   | io de Permissão de Ac              | esso                |                         |           |            |           |
|----------|------------------------------------|---------------------|-------------------------|-----------|------------|-----------|
|          | * Informações obrigatórias         |                     |                         |           |            |           |
| Perfil:  | Analista Judiciário                | -                   |                         |           |            |           |
| Nome:    | Juliana Barroso                    |                     |                         |           |            |           |
|          |                                    |                     |                         |           |            | Pesquisar |
| Login    |                                    |                     | Nome 🛆                  |           |            |           |
| Nenhum   | registro encontrado                |                     |                         |           |            |           |
| elecione | os registros desejados e clique so | ore "Selecionar" pa | ra voltar para a tela p | rincipal. |            |           |
|          |                                    |                     |                         |           | Selecionar | Cancelar  |
|          |                                    |                     |                         |           | Selecionar | Cancelar  |

Figura 7 – Tela de selecionar perfil para permissão

Ao encontrar o usuário desejado, marque e clique em Selecionar.

|             | * Informações obrigatórias            |        |           |
|-------------|---------------------------------------|--------|-----------|
| * Perfil:   | Analista Judiciário                   | ▼      |           |
| Nome:       | Juliana Barroso                       |        |           |
|             |                                       |        | Pesquisar |
| 1 registro( | s) encontrado(s), exibindo de 1 até 1 |        | 44 4 1 ▶  |
|             | agin                                  | Nome 🔺 |           |

Figura 8 – Tela de selecionar perfil para permissão

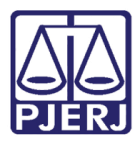

O usuário selecionado passará a ficar visível na listagem que se encontra na tela de alteração de Nível de Sigilo, clique em **Salvar** para concluir o seu cadastro na lista de acesso para visualização do processo.

|                       | * Informações obrigatórias |       |         |  |      |                                    |
|-----------------------|----------------------------|-------|---------|--|------|------------------------------------|
| Nivel de Sigilo:      | Segredo de Justiça 👻 🙂     |       |         |  |      |                                    |
| Permissoes de Acesso: | Perfil                     | Login |         |  | Nome |                                    |
|                       | Analista Judiciário        |       | Simone  |  |      |                                    |
|                       | Consulta ao 1º Grau        |       | RAFAEL  |  |      |                                    |
|                       | Magistrado                 |       | Rafael  |  |      |                                    |
|                       | Parte                      |       | Rodrigo |  |      |                                    |
|                       | Analista Judiciário        |       | Juliana |  |      |                                    |
|                       | <u> </u>                   |       |         |  |      | Adicionar Permissão Remover Permis |

Figura 9 – Tela de Alteração-Listagem

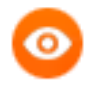

OBSERVAÇÃO: Somente os perfis que forem inseridos na lista Permissões de Acesso terão acesso ao processo com o Sigilo 'Segredo de Justiça'.

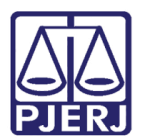

### 5. Usuário Sem Permissão

Para os usuários que não possuem permissão de acesso ao processo com Nível de Sigilo 'Segredo de Justiça', no momento em que o usuário pesquisar esse tipo de processo, abrirá a tela abaixo.

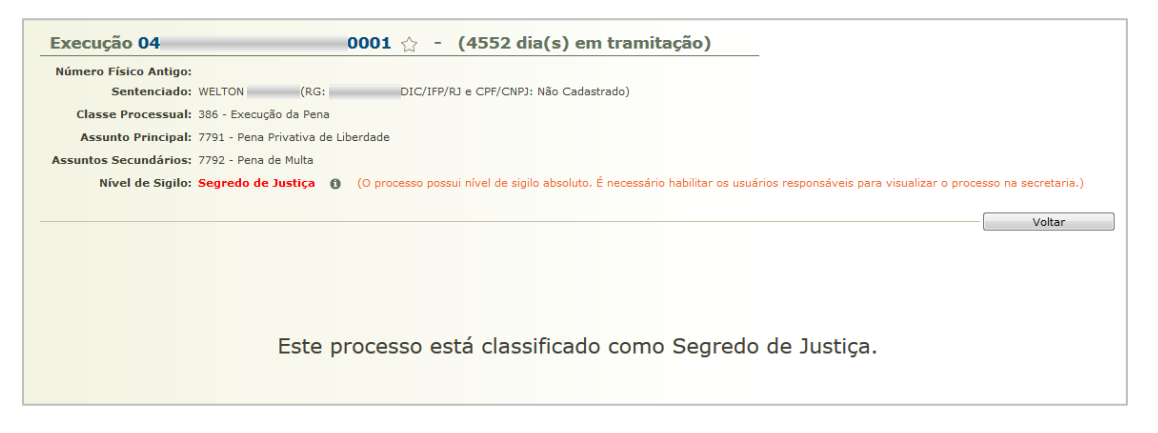

Figura 10 – Processo em Segredo de Justiça

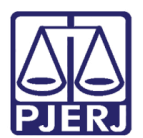

# 6. Histórico de Versões

| Versão | Data       | Descrição da alteração             | Responsável          |
|--------|------------|------------------------------------|----------------------|
| 1.0    | 25/07/2019 | Nível de Sigilo-Segredo de Justiça | Juliana Barroso Cano |
|        |            |                                    |                      |
|        |            |                                    |                      |
|        |            |                                    |                      |